CardAccess 3000 A

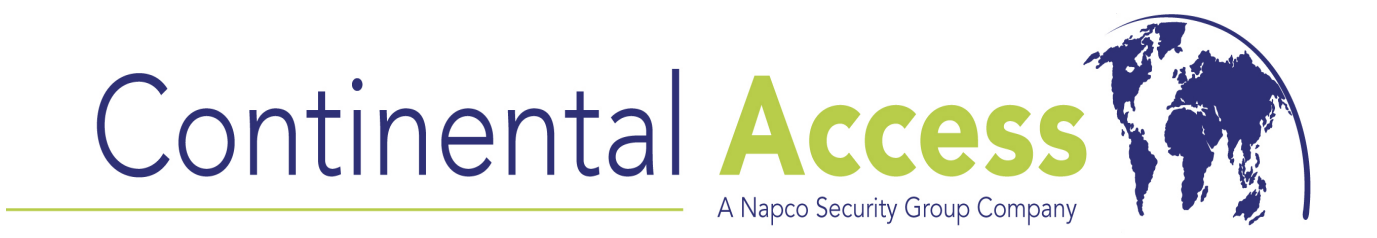

## V2.6 Installation on a Server/Host Procedure

# CardAccess 3000 A

WI1769 6/24/08

### **CA3000 Software Installation Procedure**

Continental Instruments and CardAccess 3000 are registered trademarks of Napco Security Group Microsoft® is a registered trademark of the Microsoft Corporation. Windows® is a registered trademark of the Microsoft Corporation.

CardAccess<sup>®</sup> is a registered trademark of Napco Security Group.

Document Title: V2.6 Installation on a Server/Host Procedure

This document contains proprietary information of Continental Instruments. Unauthorized reproduction of any portion of this manual without the written authorization of Continental Instruments LLC is prohibited. The information in this manual is for informational purposes only. It is subject to change without notice. Companies, names and data used in examples herein are fictitious unless otherwise noted. Continental assumes no responsibility for incorrect information this manual may contain.

#### CONTINENTAL INSTRUMENTS LLC A NAPCO SECURITY GROUP COMPANY

355 Bayview Avenue Amityville, NY 11701 USA

Telephone (631) 842-9400 Fax (631) 842-9135

Email cic@cicaccess.com Web: http://cicaccess.com/

Publicly traded on NASDAQ Symbol: NSSC

#### **License Agreement**

# NOTICE TO USER: THIS PACKAGE IS A CONTRACT. BY OPENING THIS SEALED PACKAGE, YOU ACCEPT ALL THE TERMS AND CONDITIONS OF THIS AGREEMENT.

#### **Use of the Software**

You may install and use the software only for the purpose intended.

#### Copyright

You may not duplicate or copy the software or documentation, except that you may make one backup copy of the software. All copies must bear copyright notices contained in the original copy.

#### **Limited Warranty**

Continental Instruments LLC warrants that the software will perform substantially in accordance with the printed documentation when correctly installed on a properly configured computer for which it is intended. Continental Instruments LLC warrants the discs upon which this product is recorded to be free from defects in materials and workmanship under normal use for a period of 1 year from the date of purchase. During the warranty period, Continental Instruments will replace discs that prove to be defective.

# <u>Important Information</u> Must be read before installing software

- 1. CA3000 Version 2.6 only uses SQL2005.
- If you have any previous versions of SQL or CA3000 on the installation computer, you must un-install them first before installing the CA3000 software.
   Note: Before uninstalling a previous version of CA3000 software, detach your databases and make copies of them.
- 3. Refer to the recommended computer specifications to determine if a full version of SQL2005 should be used rather than SQL Express which is installed during the CA3000 installation. If you choose to preinstall the full version of SQL2005, you MUST use a default instance name for CA3000. CA3000 will NOT operate properly with a named instance of SQL2005.
- 4. Verify you have a physical security key or a software license for CA3000 V2.6. Security keys/software licenses from previous versions are NOT compatible with this version.

#### **Recommended Host/Server PC Specifications**

The CardAccess 3000 software program is capable of monitoring events from thousands of panels and readers for multiple locations as well as monitoring video and alarm points. As such, this program requires dedicated resources to perform properly under any and all conditions. Therefore, Continental Instruments has put forth some guidelines that should be adhered to in order to ensure proper performance. The Server specifications are based on event processing and by how many workstations will be connecting at any given time. **Note:** All advanced features supported by the CA3000 (i.e. Video Badging, DVR Interface etc.) should be installed on a Workstation. Failure to adhere to the guidelines will result in degraded performance and other system irregularities.

| HOST / SERVER PC SPECIFICATIONS |                                                                                                    |                                                                          |                                                                                    |  |
|---------------------------------|----------------------------------------------------------------------------------------------------|--------------------------------------------------------------------------|------------------------------------------------------------------------------------|--|
|                                 | SERVER<br>(1-5 WORKSTATIONS)                                                                                          | SERVER<br>(6-20 WORKSTATIONS)                                            | SERVER<br>(21-50 WORKSTATIONS)                                                     |  |
| Processor                       | Pentium 4 2.8 GHz or higher                                                                                           | Intel Xenon 3.20 GHz (Dual Recom-<br>mended)                             | Dual Intel Xenon 3.60 GHz                                                          |  |
| RAM                             | 512MB                                                                                                    | 1.5GB DDR2 SDRAM                                                         | 2GB (4GB Recommended)                                                              |  |
| Hard Drive                      | 80GB (SCSI recommended)                                                                                               | 160GB Serial ATA or SCSI                                                 | Raid 5 - 3 drives minimum                                                          |  |
| USB Ports                       | 2                                                                                                    | 2                                                                        | 2                                                                                  |  |
| Serial Ports                    | 1 expandable to 64                                                                                                    | 1 expandable to 128                                                      | 1 expandable to 128                                                                |  |
| Parallel Ports                  | 1                                                                                                    | 1                                                                        | 1                                                                                  |  |
| Mouse                           | 2 Button PS2                                                                                                    | 2 Button PS2                                                             | 2 Button PS2                                                                       |  |
| Monitor                         | 17" SVGA (1024 x 768)                                                                                                 | 17" Flat Panel                                                           | 17" Flat Panel                                                                     |  |
| CD / DVDROM                     | 48x/16x                                                                                                    | 48x/16x                                                                  | 48x/16x                                                                            |  |
| CDRW / DVDR                     | 24x/8x                                                                                                    | 24x/8x                                                                   | 24x/8x                                                                             |  |
| Sound                           | Optional                                                                                                    | Optional                                                                 | Optional                                                                           |  |
| Network Card                    | 100 Mb NIC Ethernet                                                                                                   | 10/100/1000 Mb NIC Ethernet                                              | 10/100/1000 Mb NIC Ethernet                                                        |  |
| Operating System                | Win XP Pro w/SP2, or Win 2003                                                                                         | Win XP Pro w/SP2, or Win 2003                                            | Win XP Pro w/SP2, or Win 2003                                                      |  |
| Database                        | SQL Server 2005 Express, or SQL<br>Server (Standard, Enterprise or<br>Developer) edition for faster per-<br>formance. | SQL Server 2005 (Standard, Enterprise or Developer) edition recommended. | SQL Server 2005 (Standard, Enter-<br>prise or Developer) edition recom-<br>mended. |  |

Specifications subject to change without notice.

#### Scope

This document contains information regarding the installation of CA3000 V2.6 (CardAccess Server with Database). This procedure does NOT include the installation of the EPI Badging3000. It is recommended to install the Badging3000 on a workstation. If you choose to install the Badging3000 during this install, some of the following steps/screens will be different.

#### InstallShield Wizard

If auto start is enabled on your system, the **CardAccess 3000 Version 2.6 Setup** screen will display after inserting the CA3000 CD in the CD-ROM drive (refer to Figure 2). If Figure 2 displays, skip ahead to the steps following Figure 2. If nothing happens after inserting the CA3000 CD in the CD-ROM, continue with the next steps.

**NOTE:** If auto start is not enabled on your system, follow the steps below to execute the program.

- a. Click Start, Run. The 'Run' dialog appears.
- b. In the 'Run' dialog, type in D:\bin\launch.exe in the Open field (see to Figure 1).

**NOTE:** D represents CD-ROM drive letter. This letter may be different depending on the drive letter of your CD-ROM.

| Run   | ? ×                                                                                                    |
|-------|----------------------------------------------------------------------------------------------------|
|       | Type the name of a program, folder, document, or<br>Internet resource, and Windows will open it for you. |
| Open: | D:\Bin\Launch.exe                                                                                        |
|       | OK Cancel Browse                                                                                         |

Figure 1.

c. Click **OK** in the 'Run' dialog.

The CardAccess 3000 Version 2.6 setup screen displays (refer to Figure 2).

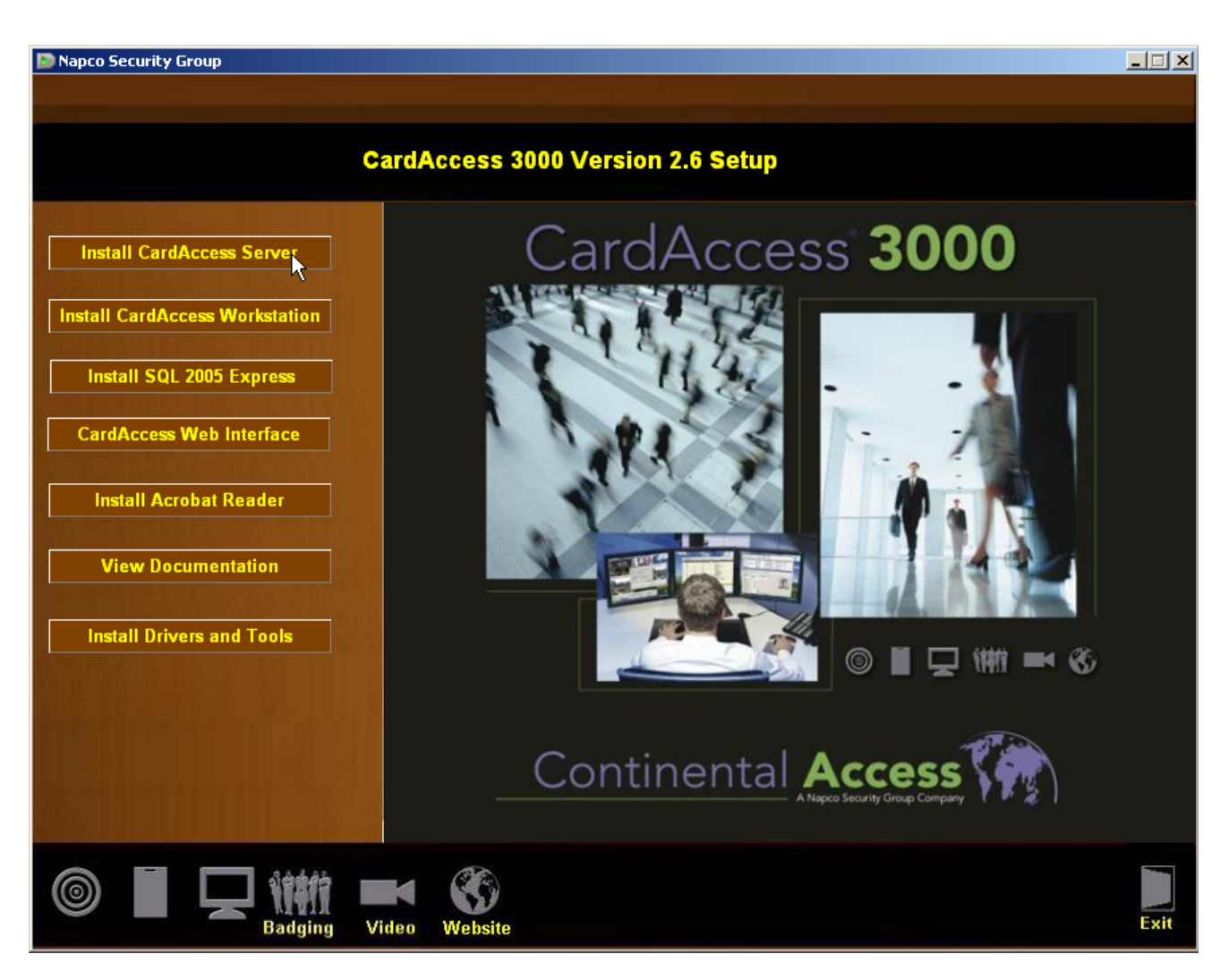

Figure 2.

Click Install CardAccess Server.

#### Language Selection

The next screen to display is the Choose Setup Language screen (refer to Figure 3).

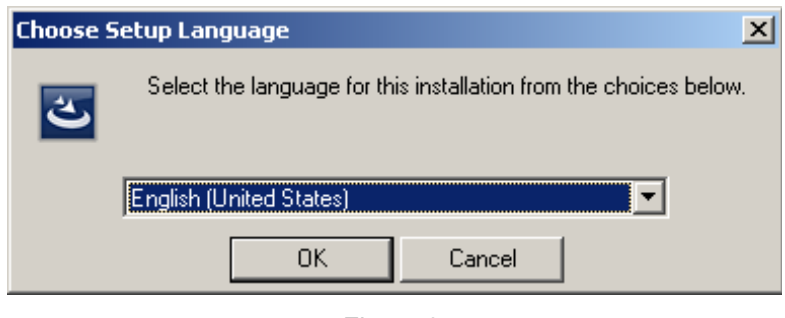

Figure 3.

Select the correct language from the pull-down list and click **OK**.

#### **Microsoft .NET Framework Installation**

The installation of CardAccess3000 requires Microsoft .NET Framework 3.0. If this is not currently installed, the CA3000 installation process will install it (refer to figure 4). If this is already installed on the computer, the installation process will skip to the CardAccess3000 setup.

| InstallShield Wizard CardAccess 3000 requires that the following requirements be installed on your computer prior to installing this application. Click Install to begin installing these requirements: |
|----------------------------------------------------------------------------------------------------|
| Status       Requirement         Pending       Microsoft .NET Framework 3.0                                                                                                    |
| Ingial Cancel                                                                                                    |

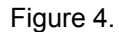

Click **Install** to begin the installation of the .NET Framework 3.0. After the installation begins, a progress bar will display during the installation process (refer to Figure 5).

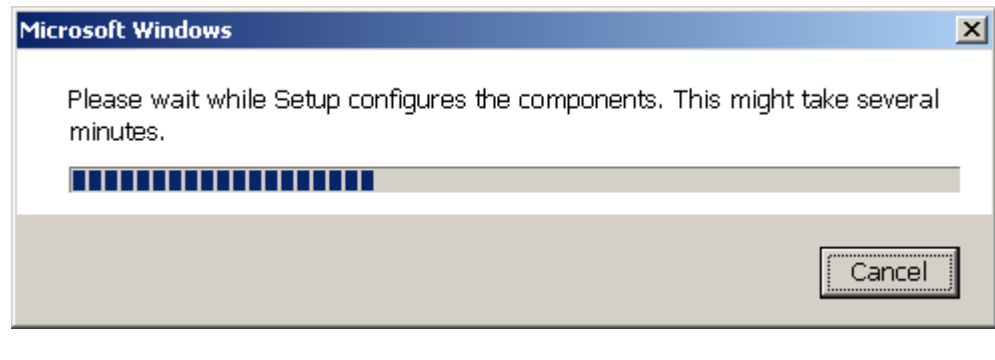

Figure 5.

#### CardAccess 3000 Setup

The CardAccess 3000 **InstallShield Wizard** screen will display for a short period while CardAccess 3000 is preparing to install (Refer to Figure 6).

| InstallS | hield Wizard                                                                                                   |                                 |
|----------|----------------------------------------------------------------------------------------------------|---------------------------------|
| ځ        | CardAccess 3000 Setup is preparing the InstallSh<br>which will guide you through the program setup pr<br>wait. | iield Wizard,<br>rocess. Please |
| Preparir | ng to Install                                                                                                  |                                 |
|          |                                                                                                    | Cancel                          |
|          | k,                                                                                                    |                                 |
|          | ,<br>,                                                                                                    |                                 |

Figure 6.

After the completion of the CardAccess 3000 InstallShield Wizard, the **Welcome to CardAccess 3000** setup program screen displays (refer to Figure 7).

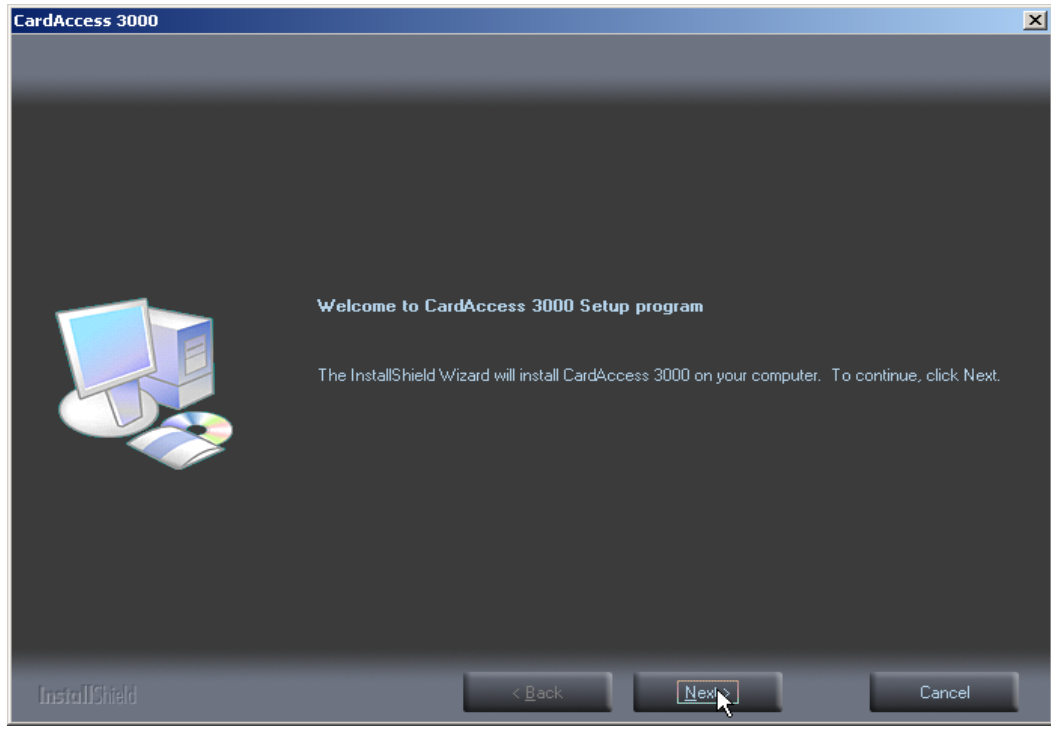

Figure 7.

Click Next. The CardAccess 3000 Setup Type screen will display (Refer to Figure 8).

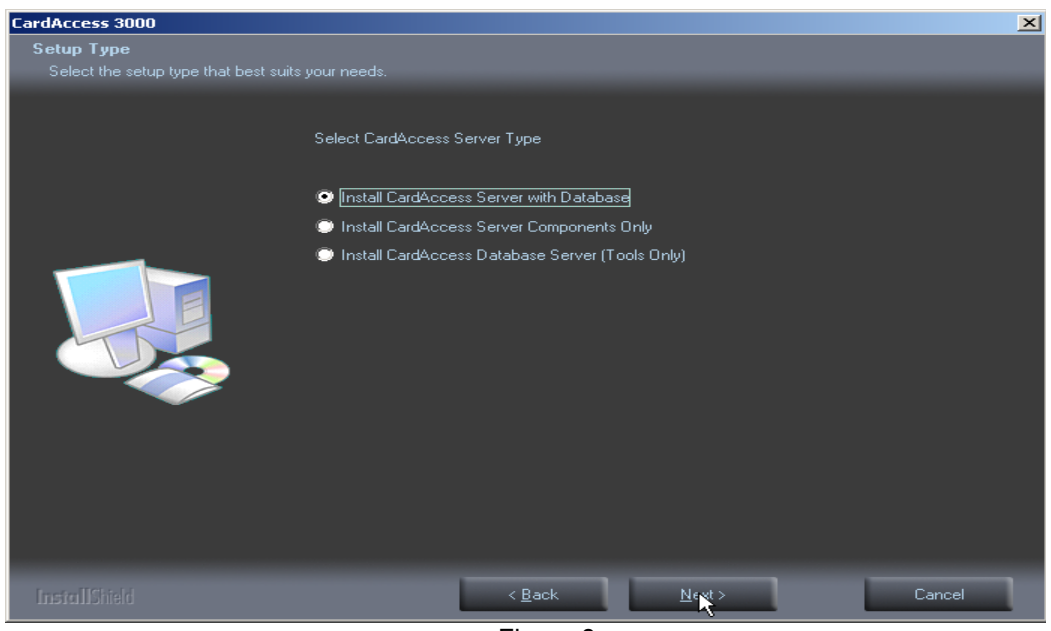

Figure 8.

Select the Install CardAccess Server with Database option (this option is selected by default).

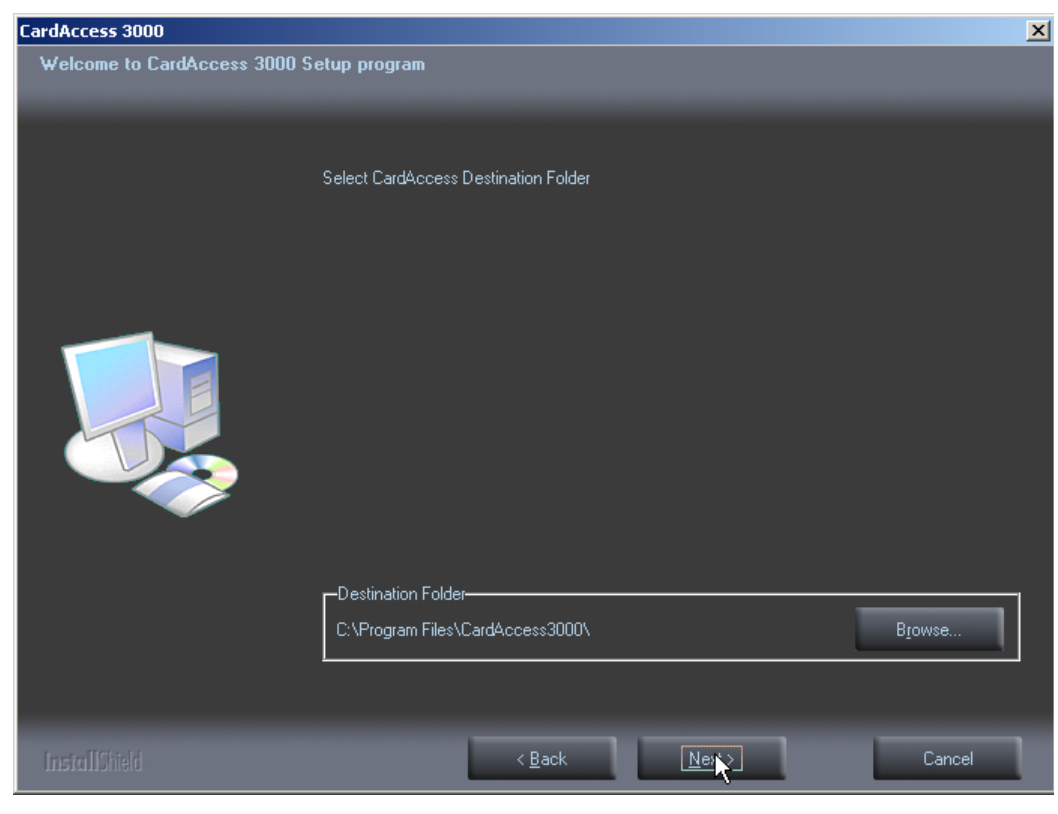

Click Next. The Select CardAccess Destination Folder screen will display (Refer to Figure 9).

Figure 9.

The default path will display. If you are installing CardAccess 3000 to a different path, click the **Browse** button and select the path.

**NOTE:** CardAccess 3000 must be installed under a Program Files folder. It is highly recommended to use the default path.

Click **Next**. The **Select Additional CardAccess components** screen will display (Refer to Figure 10).

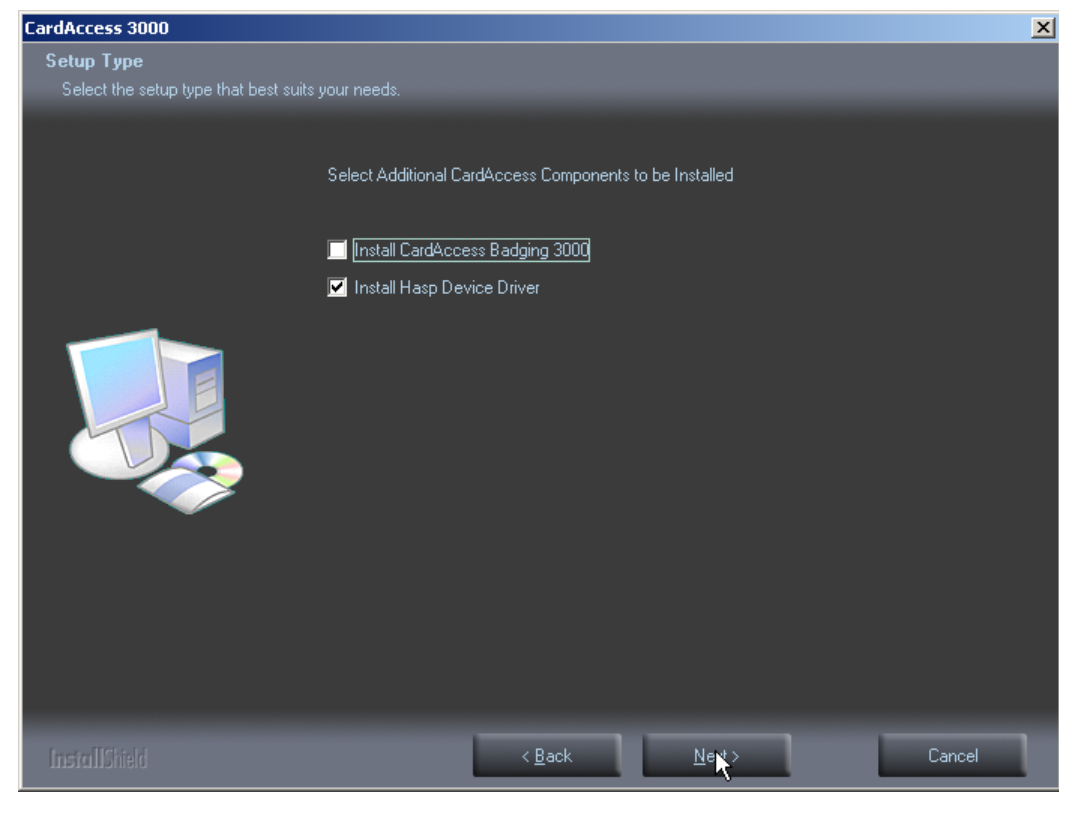

Figure 10.

By default, the **Install Hasp Device Driver** is the only option selected. It is not recommended to install the Badging3000 on a CardAccess 3000 server/host. It is recommended to install it on a CardAccess 3000 workstation.

Click Next. The Current Settings screen will display (Refer to Figure 11).

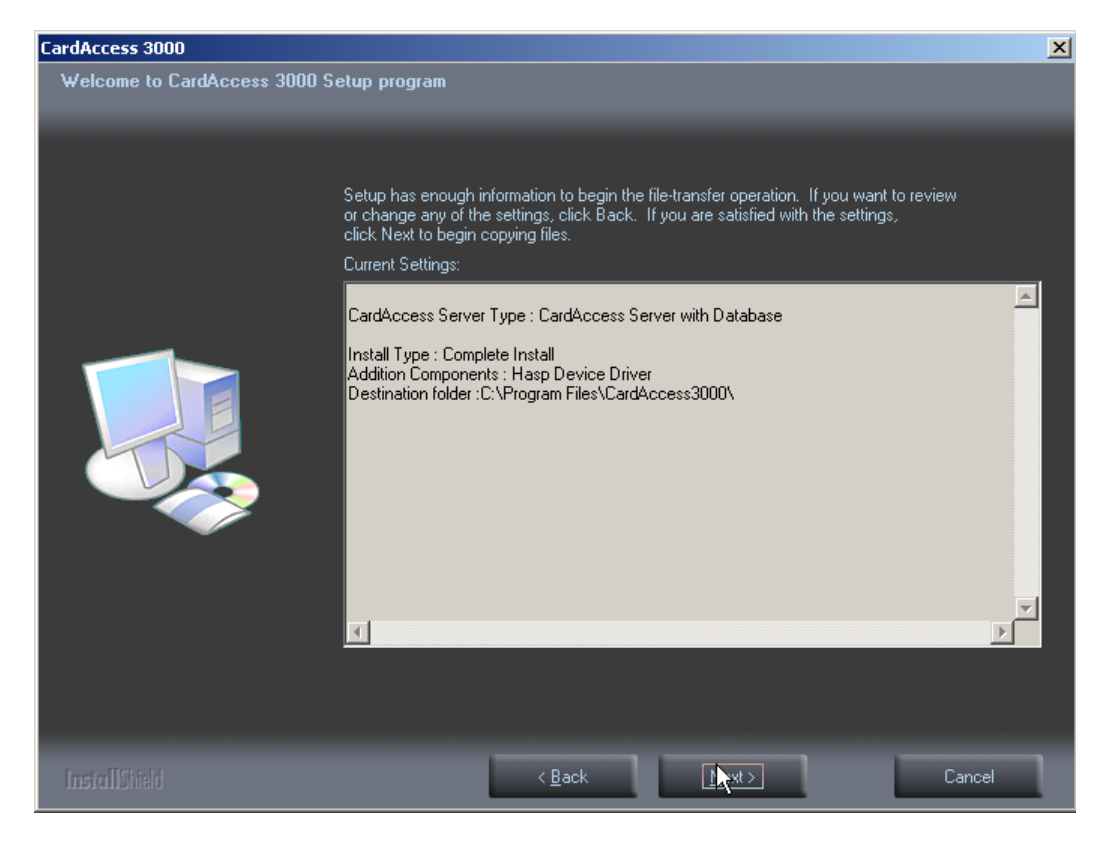

Figure 11.

After reviewing and accepting the current settings, click **Next**. A progress bar will display while the CardAccess 3000 software is installing (refer to Figure 12).

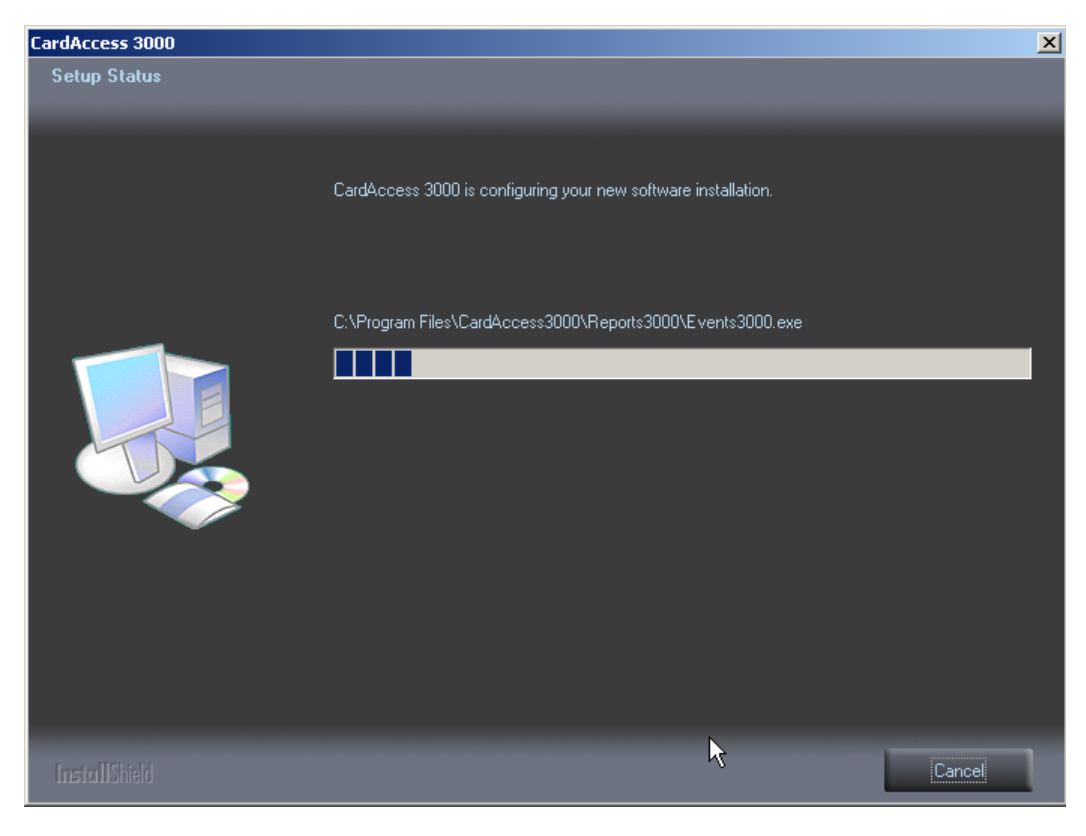

Figure 12.

#### SQL Express 2005 Installation

NOTE: This step will not run if SQL 2005 already exists on your installation computer.

After the completion of the CardAccess 3000 installation, the **Setup Needs The Next Disk** screen will display. You will be prompted to insert Disk 2 (CD-2) (refer to Figure 13).

| Setup Needs The Next Disk |                                  |                 |
|---------------------------|----------------------------------|-----------------|
| <b>F</b>                  | Please insert Disk 2 to continue |                 |
| Path:                     |                                  |                 |
| D:\SQLExp                 | ressSP2                          | B <u>r</u> owse |
| InstallShield             |                                  |                 |
|                           | ОК                               | Cancel          |

Figure 13.

Remove Disk 1 from the CD tray, and insert Disk 2. **NOTE:** If a Windows dialog box displays (dialog box will have four icons on it), click **Cancel**.

Click **OK** to start the install of SQL Express 2005. During the installation of SQL Express 2005, multiple setup screens will display. This installation process will take a few minutes.

| 🔀 Microsoft SQL Server 2005 Setup                                                                    | ×        |
|----------------------------------------------------------------------------------------------------|----------|
| Installing Prerequisites<br>Installs software components required prior to installing SQL<br>Server. |          |
|                                                                                                    |          |
| SQL Server Component Update will install the following components required for SQL Server Setup:     | <u> </u> |
| → Microsoft SQL Native Client                                                                        |          |
| Microsoft SQL Server 2005 Setup Support Files                                                        |          |
|                                                                                                    |          |
| Contiguring components                                                                               |          |
|                                                                                                    |          |
|                                                                                                    | Ŧ        |
|                                                                                                    |          |
|                                                                                                    | cel      |

Figure 14.

At the completion of the SQL Express 2005 installation, the **Automatic Database Creation** screen will display (refer to Figure 15).

#### **Automatic Database Creation**

| Create CardAccess Database(s) | version: 2.6.19.210                      |         |
|-------------------------------|------------------------------------------|---------|
|                               |                                          | 📑 Close |
| Automatic Create              |                                          |         |
| Autom                         | natic Database creation tool             |         |
| SQL Server                    | ca3000host2                              |         |
| Live Database Name            | ca26LiveDB06092008_112929                |         |
| Archive Database Name         | ca26ArchiveDB06092008_112929             |         |
| Database Path                 | C:\Program Files\CardAccess3000\Database |         |
| Reading columns               |                                          |         |
|                               |                                          |         |

Figure 15.

This process will take a few minutes. A live and archive database will be created automatically. At the completion of the **Automatic Database Creation**, the **Readme Information** screen will display.

**VERY IMPORTANT:** It is very important to read the Readme information for important setup information and known issues (refer to Figure 16).

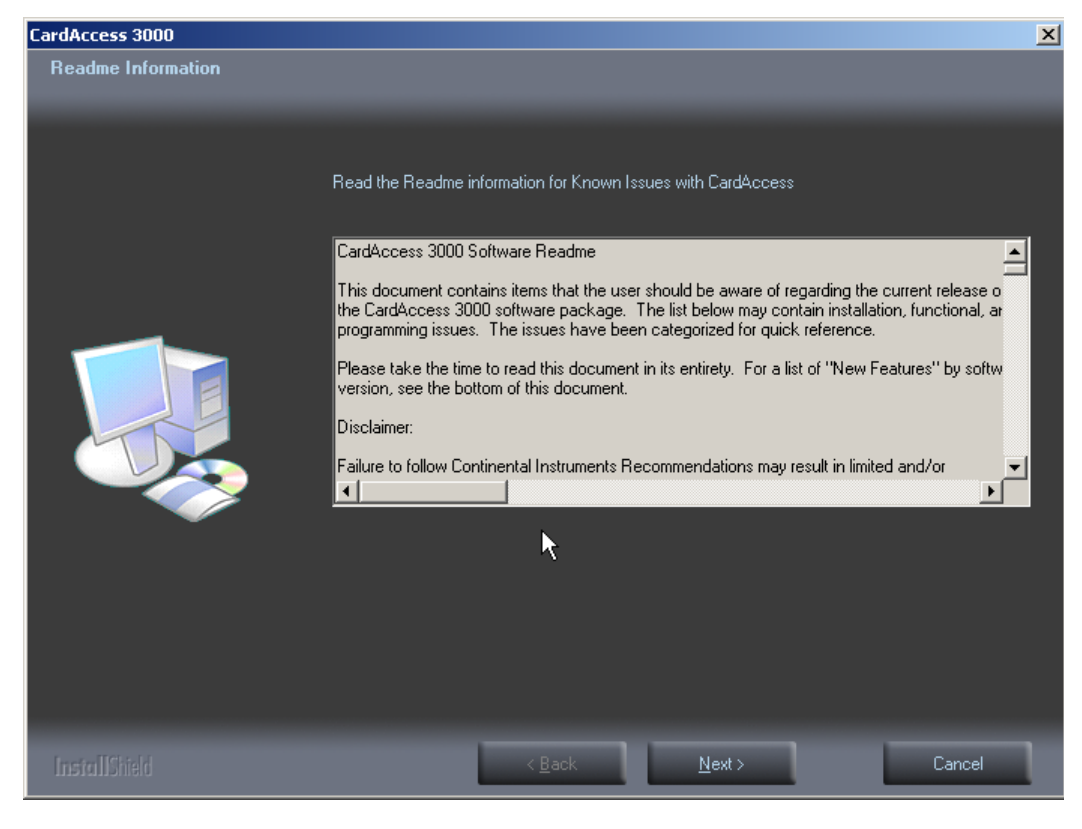

Figure 16.

After reviewing the Readme information, click **Next**. The **InstallShield Wizard Complete screen** will display (Refer to Figure 17)..

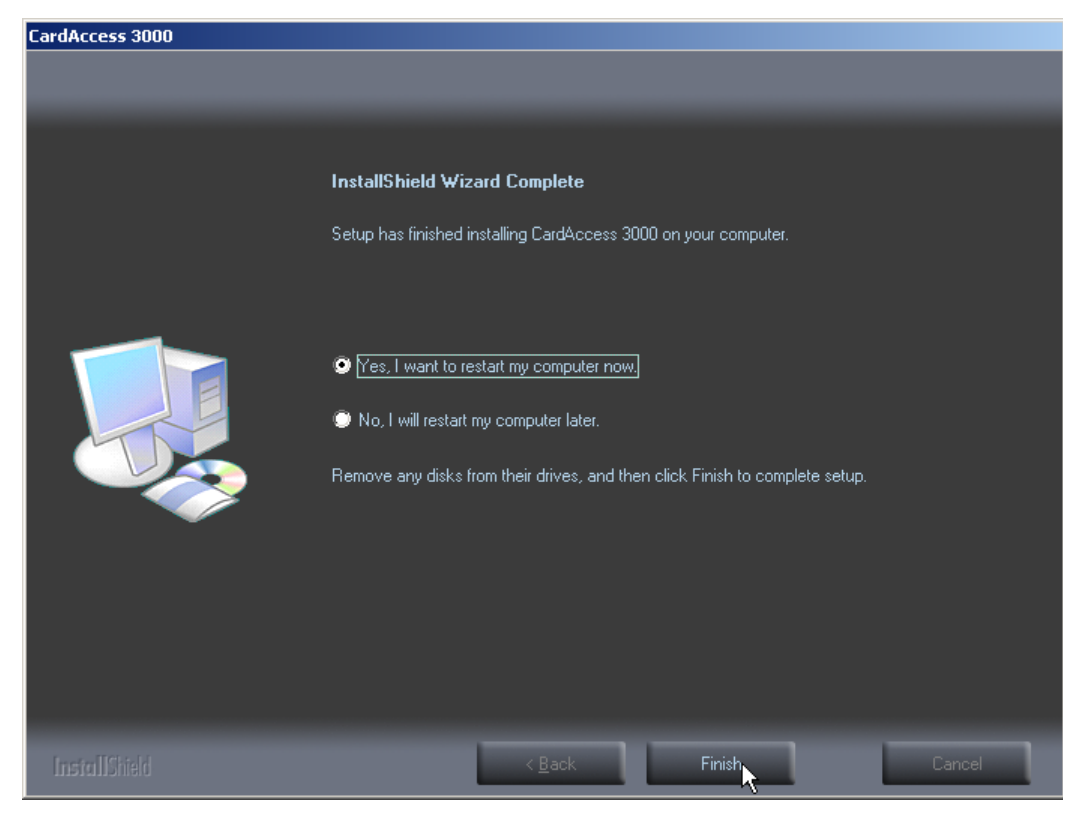

Figure 17.

Verify the **Yes**, **I** want to restart my computer now option is selected (default selection). Click Finish. The computer will restart.

After the computer restarts, the **CardAccess 3000 License Manager** screen will display. If you purchased a physical USB security key, close this screen. If you were supplied a license number for software licensing, you will need to activated and register the software license.

If you have a physical security key, you will need to install it before launching the CardAccess 3000 software (after inserting the security key into the USB port, you will see a "**New hardware has been detected**" message display).

The CardAccess installation is now complete.

# NOTES

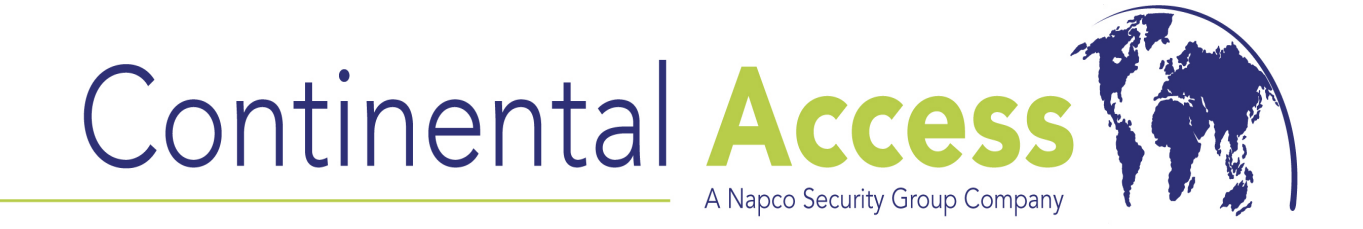

355 Bayview Avenue, Amityville, NY 11701 Phone: 631-842-9400 Fax: 631-842-9135

> http://cicaccess.com/ Publicly traded on NASDAQ Symbol: NSSC